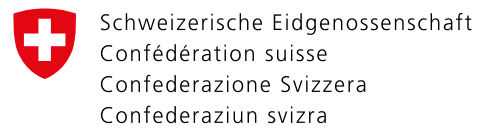

## **Registrazione CH-LOGIN**

Questo documento spiega come registrarsi al <u>CH-LOGIN</u> dal portale.

| Service di as<br>Service-DA | ACCESSO Indinizo e mail dell'account utente Password Hai dimenticato la password? Interrucione Continuare settemas externa | Registra nuovo utente<br>Nor diponeto ancora di un corto utente dell'Amministrazione<br>(ederaria?)<br>Quando registrare un account qui, huò essere utilizzato per accedere a<br>unire applicazioni specialistiche: | al sito web.<br>Clicchi su "Registra nuovo<br>utente".                                                                                               |
|-----------------------------|----------------------------------------------------------------------------------------------------|----------------------------------------------------------------------------------------------------|----------------------------------------------------------------------------------------------------|
|                             | And SA 466 38 38 38 44 44 58 58 58 58 58 58 58 58 58 58 58 58 58                                                           |                                                                                                    | <ul> <li>1. Inserisca tutti i dati seguendo i suggerimenti.</li> <li>2. Accetti le condizioni d'uso.</li> <li>3. Clicchi su "Continuare".</li> </ul> |
|                             | <text></text>                                                                                                    |                                                                                                    | Se compare CAPTCHA ne<br>segua le istruzioni.                                                                                                    |

| D    | elAM Bestätigungs-Code Posteingang ×<br>eiamnoreply@bit.admin.ch<br>an mich ×<br>674274<br>Freundliche Grüsse, elAM-Service                                                                                                    | Riceverà una mail con un codice di registrazione.                                                            |
|------|----------------------------------------------------------------------------------------------------|----------------------------------------------------------------------------------------------------|
| E    | Antworten Weiterleiten Weiterleiten Weiterl | <ul> <li>1. Inserisca il codice di nel campo corrispondente.</li> <li>2. Clicchi su "Continuare".</li> </ul> |
| F    | eGovernment identity and Access Management (eIAM)<br>Conto utente creato<br>Merenda el lador el sucuerza dell'applicatore, dopo aur dicate su Ciertosare del registrare delle domande di sucrezza e un secondo fattore di astericazione.<br>Cretosare                                                                                                    | Cliccate su "Continuare".                                                                                    |
| FINE |                                                                                                    |                                                                                                    |